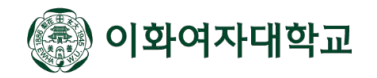

# 학위논문 온라인 제출 매뉴얼

이화여자대학교 중앙도서관 2024. 12. <sup>EV/HA,</sup> <sup>THE FUTURE</sup>

#### 학위논문 제출 방식 변경 (2024학년도 2학기~)

- 1. 제출 자료: 온라인 파일만 제출 (완제본 제출하지 않음)
- 2. 원문 파일 제출 시 주의 사항
  1) 제출 논문 파일은 심사위원에게 승인 받은 논문과 내용, 편집, 구성이 동일해야 함
  2) 원문파일 인준서 페이지에는 교수님 성함만 있으면 됨 (인준은 필요없음)
- 3. 인준서 파일 별도 제출 (필수 항목)
  1) 교수님 사인/서명이 포함된 인준서는 칼라 스캔하여 pdf 파일로 별도 업로드함
  2) 인준서 업로드를 하지 않는 경우, 다음 단계로 진행되지 않음
- 4. 납본동의서 제출 (구글폼) <u>https://forms.gle/uuZjdD8o8i4y9k3d7</u>

국회도서관, 국립중앙도서관에 학위논문 파일 납본을 희망하는 경우 작성함 납본을 희망하지 않는 경우, 동의서 제출하지 않음

> EV/HA, THE FUTURE V/E CREATE

#### 학위논문 제출 안내

- 1. 제출 기간: 2024년 12월 20일(금)~ 12월 27일(금)
  - 1) 제출 기간 이외에는 제출 불가
  - 2) 제출 기간 내 24시간 동안 제출 가능
- 2. 원문 파일, 인준서 파일 : PDF 만 제출 가능 (한글 X, 워드 X)
   pdf 형태로 제출할 때는 암호 설정 안됩니다. 이미지 pdf 안됩니다. (텍스트 복사가 가능해야 합니다)
- 3. 제출 사이트: dcollection.ewha.ac.kr

EV/HA, THE FUTURE V/E CREATE

### 온라인 제출 주요 사항[1]

- 학위논문 기본 양식은 대학원 홈페이지의 서식을 확인합니다. 소속 대학원 및 학과마다 요구하는 양식이 다 를 수 있으므로, 반드시 소속대학원 및 학과로 문의해 주시기 바랍니다. (도서관에 문의X)
- 논문 구성요소: 표지 > 표제지 > 인준서(교수님 이름 모두 입력/인준 불필요) > 본문목차 > 표목차/그림목차 (생략가능) > 감사의 글(생략가능) > 약어설명(생략가능) > 논문개요(or Abstract) > 본문(서론/본론/결론) > 참고문헌 > 부록(생략가능) > Abstract(or 국문초록)
   \* 감사의 글: 논문에 삽입하는 경우, 페이지 넘버링 하지 않습니다.

★ Pagination : 목차~ 본문언어초록 : 로마자 (i, ii, iii ~)/ 서론~제2언어 초록: 아라비아숫자 (1,2,3~)

EVVHA, THE FUTURE VVE CREATE

#### 온라인 제출 주요 사항[2]

- 논문 2개를 합하여 1개의 논문으로 제작하는 경우, 가능한 논문 구성요소대로 제작합니다.
  - (예) 목차-논문 1, 논문 2 > 초록-논문 1, 논문 2 > 본문-논문 1, 논문 2> 참고문헌-논문 1, 논문 2>····
- 인준서에 심사위원 수: 석사학위 3명, 박사학위 5명 기입

| 석사학위        | 박사학위        |
|-------------|-------------|
| 지도교수 OOO 서명 | 지도교수 OOO 서명 |
| 심사위원 OOO 서명 | 심사위원 OOO 서명 |
| OOO 서명      | O O O 서명    |
| OOO 서명      | O O O 서명    |
|             | O O O 서명    |
|             | O O O 서명    |

EV/HA, THE FUTURE V/E CREATE

#### 주요 반송 사유

- 1. 논문 페이지 넘버링 오류 : 페이지 누락, 중복, 페이지 밀림
  - 목차~ 본문언어초록 : 로마자 (i, ii, iii ~)/ 서론~제2언어 초록: 아라비아숫자 (1,2,3~)
- 2. 원문파일 인준서 페이지: 교수님 성함 누락
- 3. 원문 파일 누락 또는 원문 파일 자체 오류
  - (예) 한 면에 한 페이지가 보여야 함/ 간혹 1면에 2페이지 보이는 경우 있음
- 4. 빈 페이지 삭제 시 앞뒤 페이지 번호 달라지는 경우
- 5. 별도 제출 인준서 페이지에 교수님 인준 누락
- <u>파일 반송 전에 확인할 사항이 있는 경우, 연락할 수 있습니다.</u>

#### 학위논문 온라인 파일 제출 방법

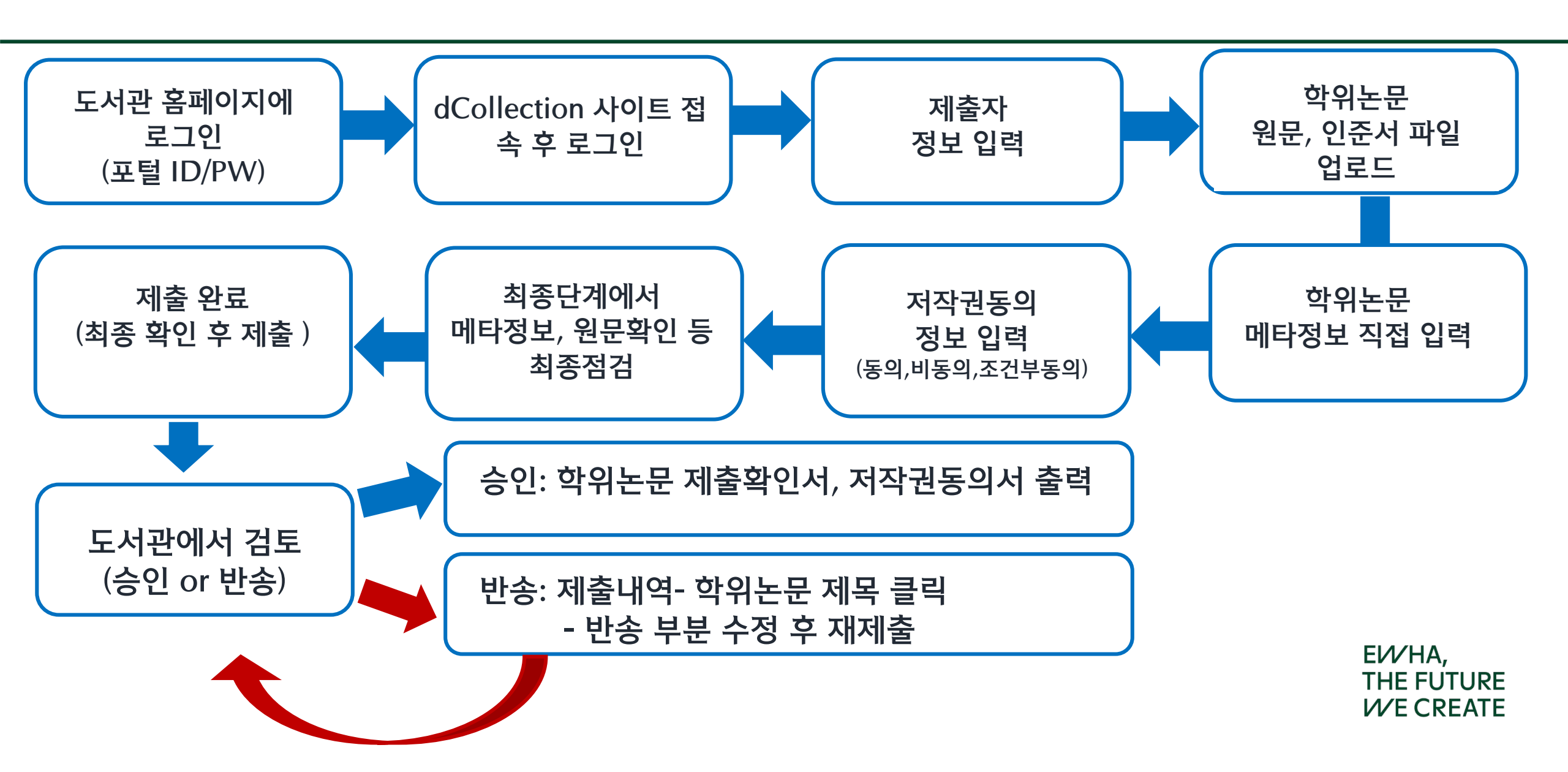

### 학위논문 온라인 파일 제출 [1]

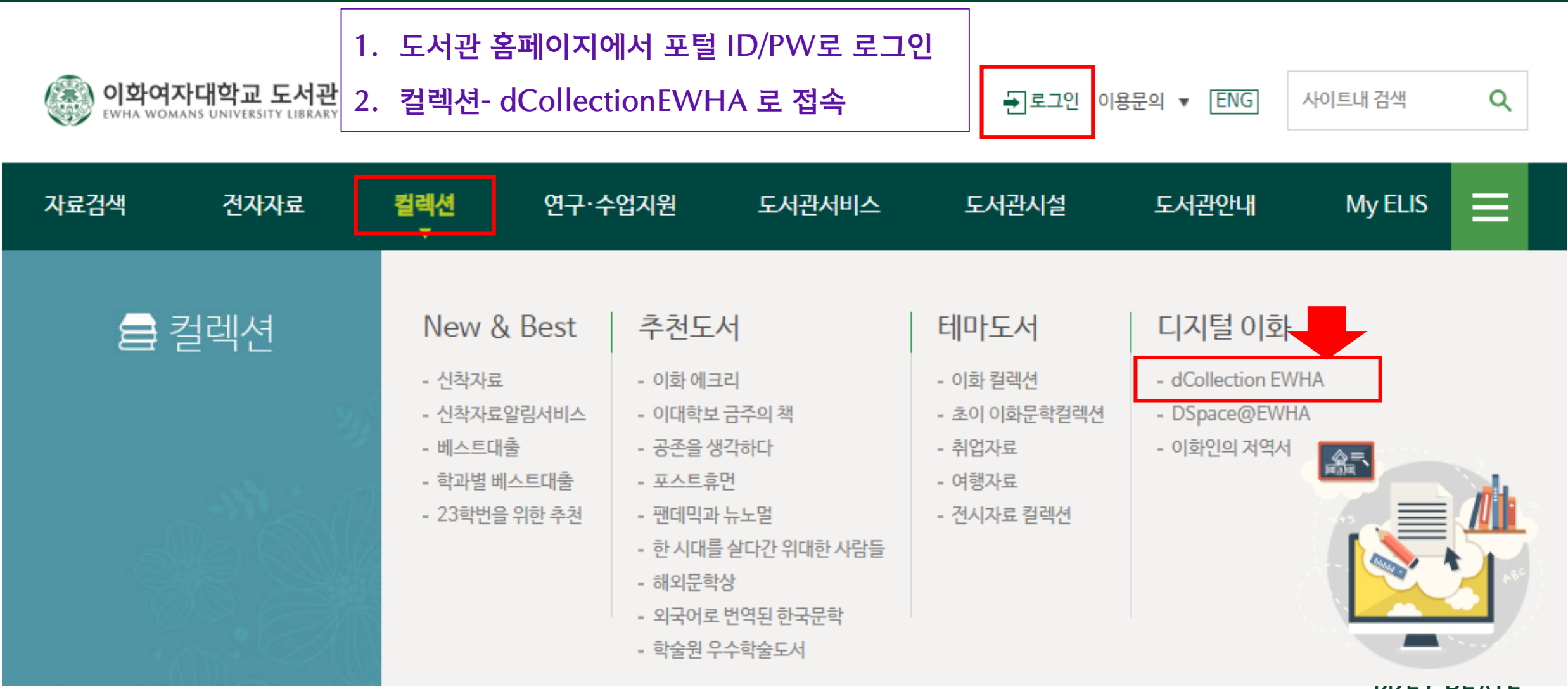

VVECKEALE

### 학위논문 온라인 파일 제출 [2]

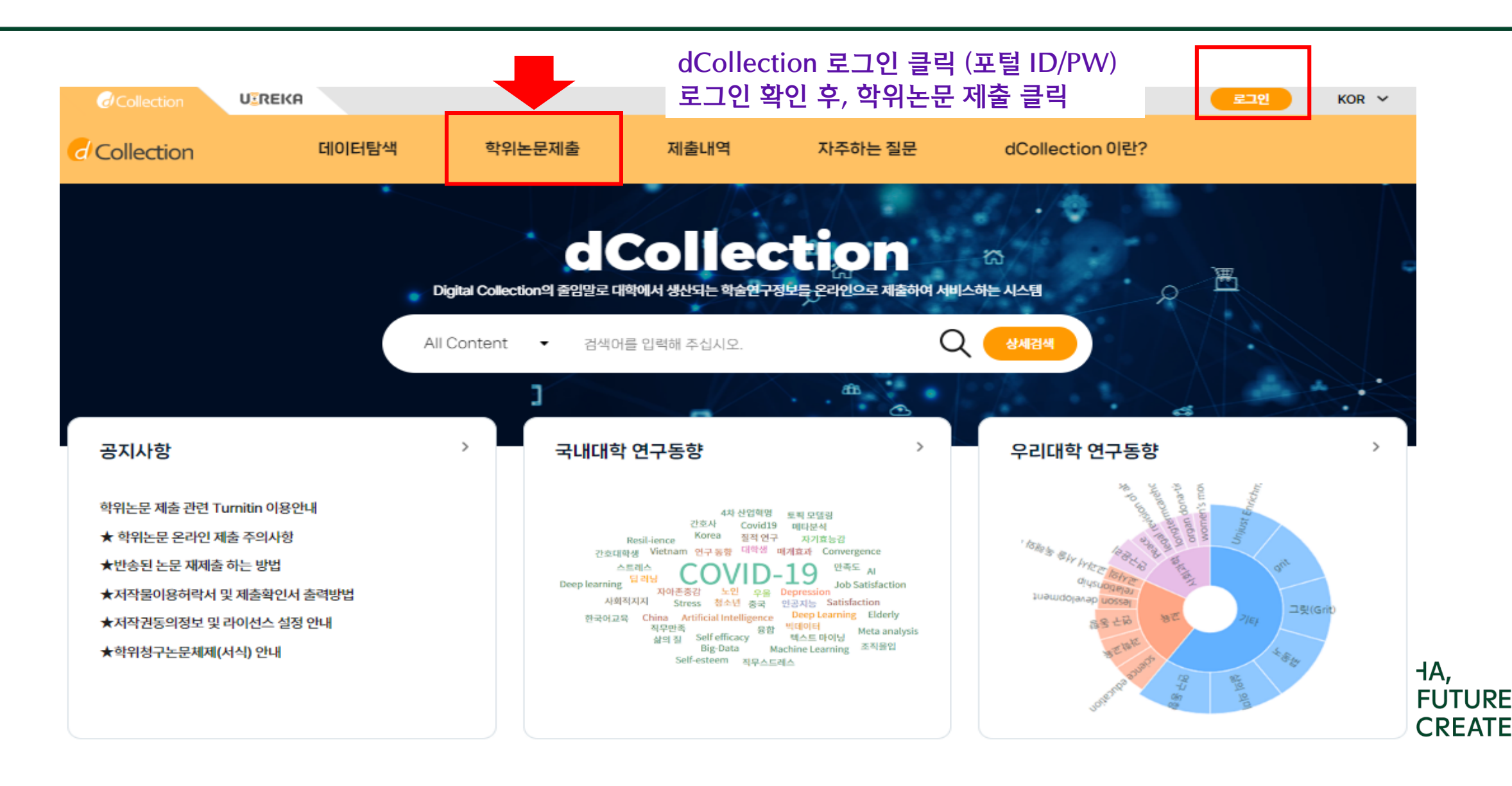

#### 학위논문 온라인 파일 제출 [3]

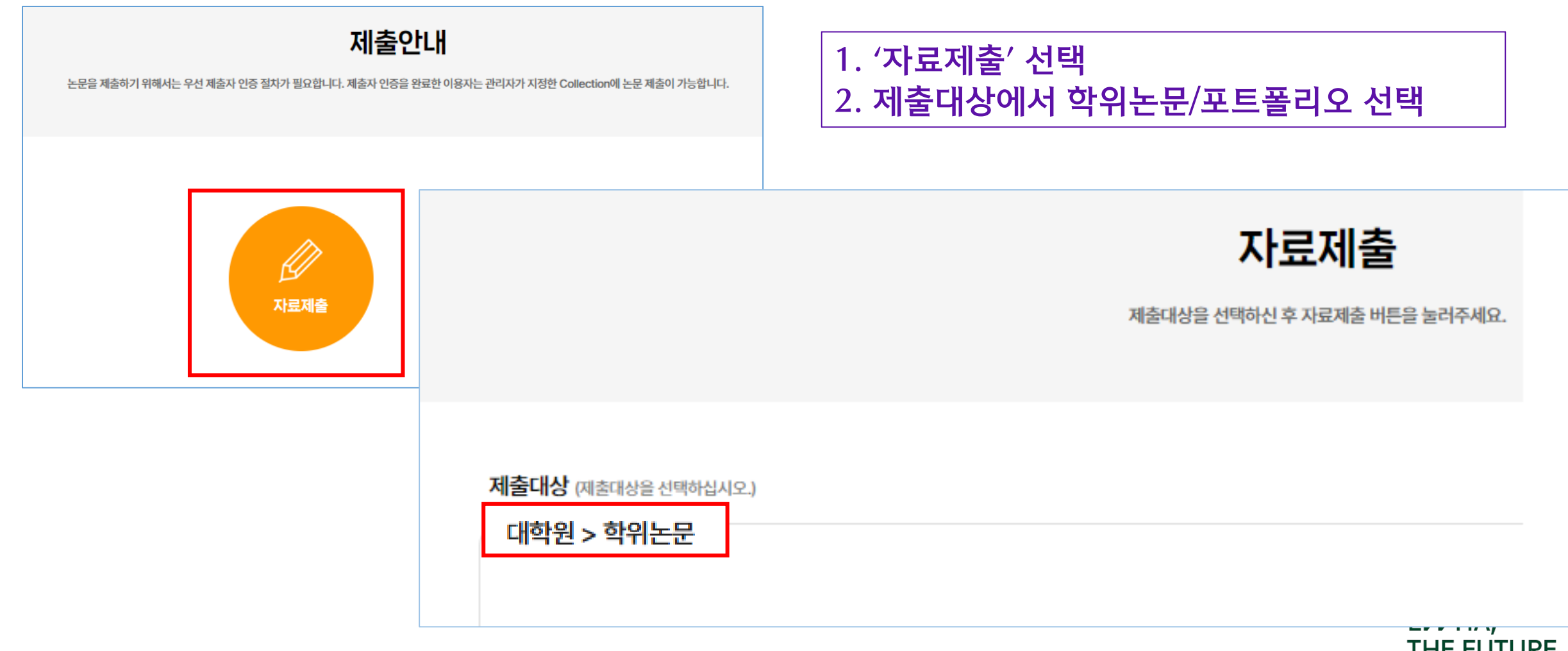

THE FUTURE

## 학위논문 온라인 파일 제출 [4]

#### 개인정보 수집 및 이용에 대한 동의

| 1. 개인정보의 수집·이용 목적<br>가. dCollection은 개인정보를 다음의 목적을 위해 처리합니다.<br>처리한 개인정보는 다음의 목적이외의 용도로는 사용되지 않으며 이용 목적이 변경되는 경우에는 개인정보 보호법 제18조에 따라 별도의 동의를 받는 등 필요한 조치를 이행할 예정입니다.<br>① 논문 제출을 하기 위한 정보 및 제출 논문 사후 관리를 위해 개인정보를 처리합니다.<br>2. 수집하는 개인정보의 항목<br>가. 'dCollection'은 다음의 개인정보 항목을 처리하고 있습니다.<br>① 개인정보의 명칭 : 개인정보에 기록되는 개인정보의 항목 |                    |        |                                |  |  |  |  |
|----------------------------------------------------------------------------------------------------|--------------------|--------|--------------------------------|--|--|--|--|
|                                                                                                    |                    |        | 개인정보 수집 및 이용에 대해 ( ) 동의 ) 합니다. |  |  |  |  |
| 제출자정보                                                                                                    | * 표시는 빠짐없이 입력해 주세요 |        |                                |  |  |  |  |
| 아이디                                                                                                    | *****              | 학번/교번  | *****                          |  |  |  |  |
| 이름                                                                                                    |                    | 이름(영문) |                                |  |  |  |  |
| 학과명 *                                                                                                    | 학과조회에서 선택하세요. 학권조회 | 학위 *   | ○ 석사 ○ 박사                      |  |  |  |  |
| 연락처 *                                                                                                    |                    | 메일주소 * |                                |  |  |  |  |

·도서관 이용자 정보에 등록된 연락처입니다. 연락처가 바뀌셨으면 수정하시기 바랍니다.

· 이 정보는 제출하신 논문과 관련된 연락을 위해서만 사용됩니다.

· [문의] 도서관 수서실 (02-3277-4614, dcollection@ewha.ac.kr)

이름: 학위논문 표지 이름 기입 이름(영문) : 제2언어 이름 기입(제2언어 초록에 기재한 이름) **≁H**Α,

**E FUTURE** 

**E CREATE** 

## 학위논문 온라인 파일 제출 [5]

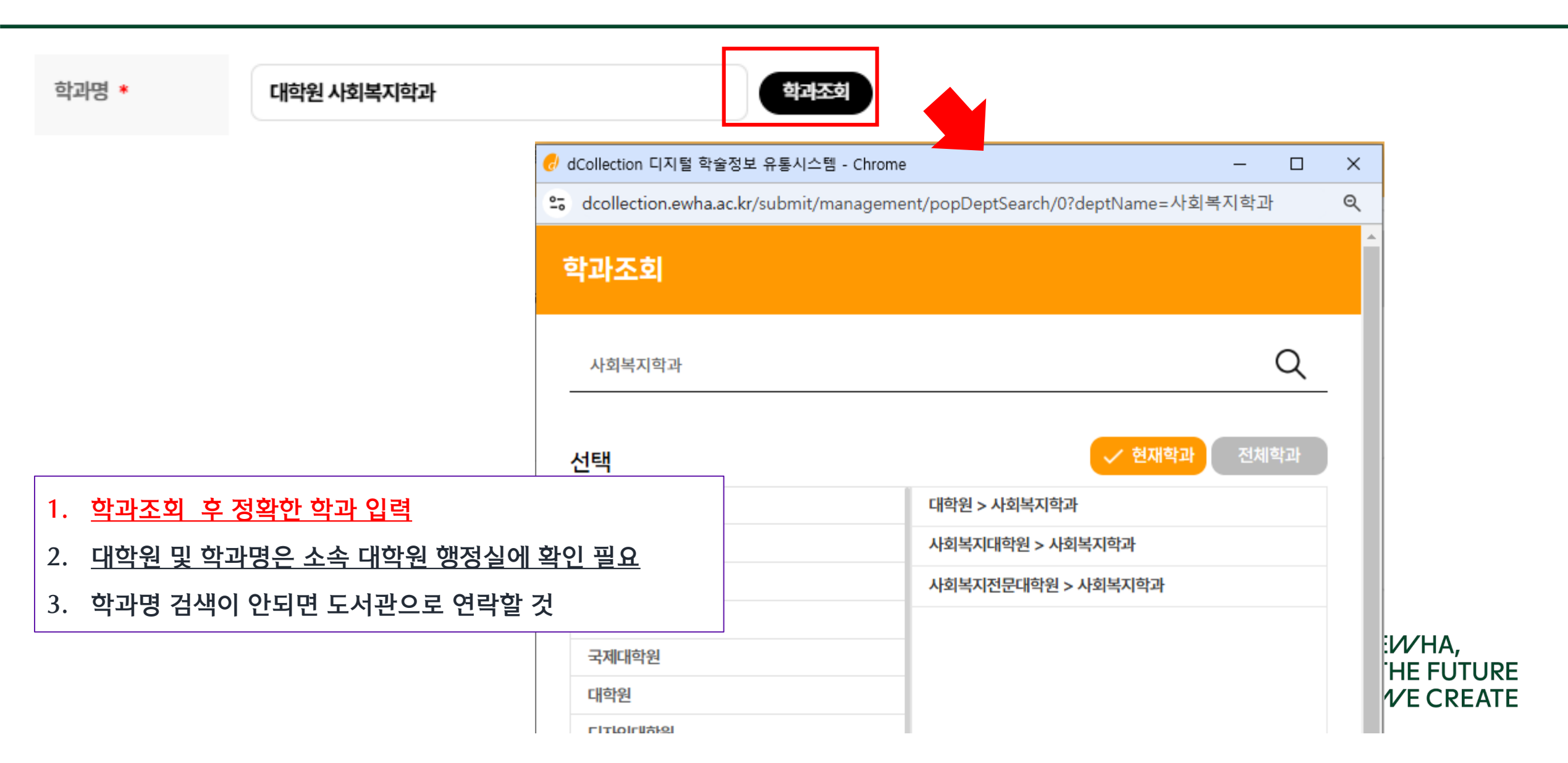

#### 학위논문 온라인 파일 제출 [6]

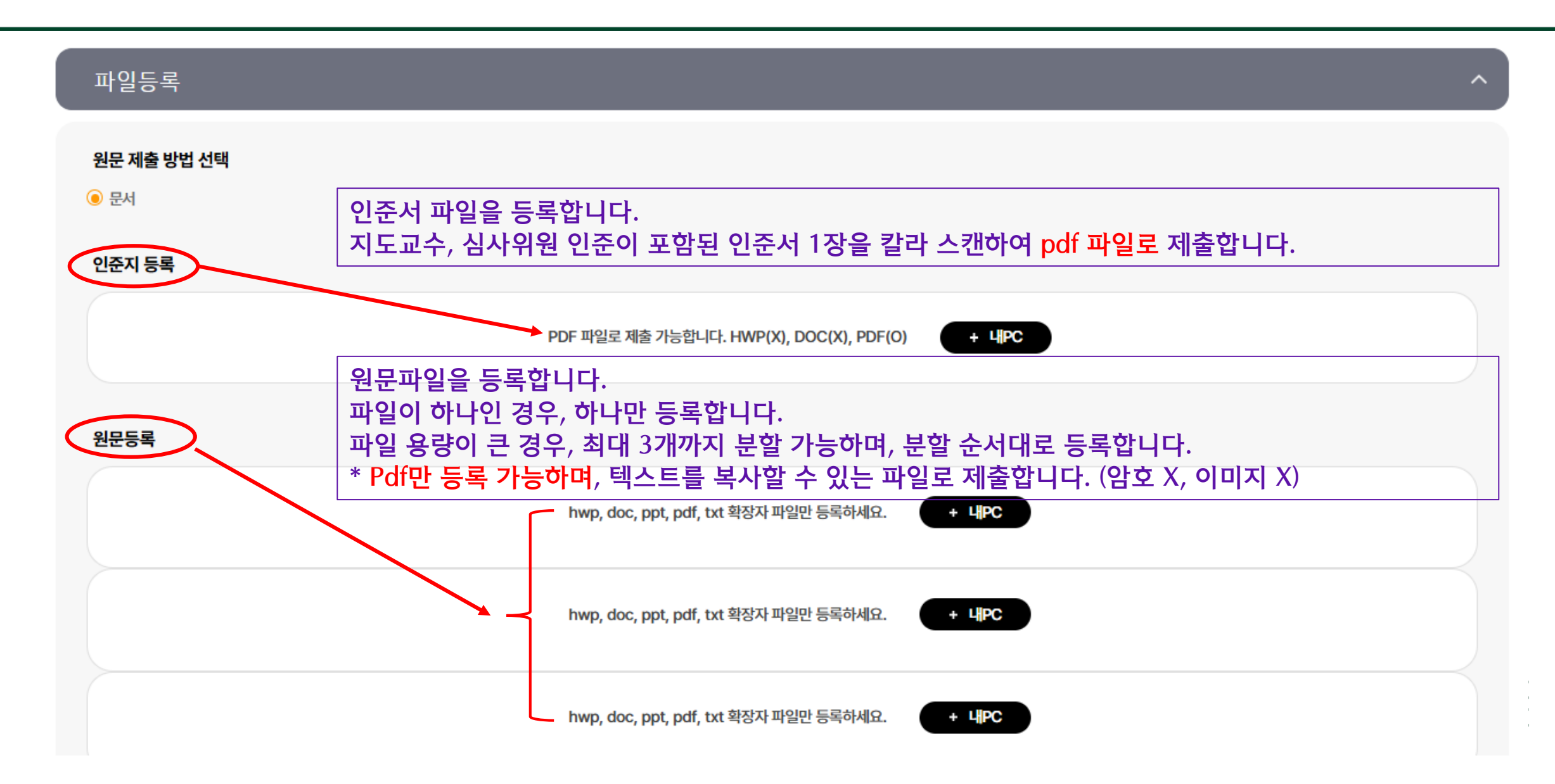

#### 학위논문 온라인 파일 제출 [7]

#### 논문정보등록

| 논문정보      |                                                                                                    | 하의노므이 기보 저너.                                                                                                    |
|-----------|----------------------------------------------------------------------------------------------------|----------------------------------------------------------------------------------------------------|
| 제목 *      | 기업 성장에 ESG 활동이 미치는 영향                                                                                                    |                                                                                                    |
|           | 표지의 논문제목을 입력합니다.                                                                                                    | • *는 필수항목으로                                                                                                    |
| 부제목       | A 기업의 영업실적을 기반으로                                                                                                    | • 제모 초로 모차 등                                                                                                    |
|           | 부제목을 입력합니다.                                                                                                    |                                                                                                    |
| 제목(제2언어)  | The effect of ESG to organizational growth : based on A company's business growth                                                                                                    |                                                                                                    |
|           | 논문에 있는 제2언어 초록의 제목을 입력합니다. 부제목이 있는 경우 [:]으로 구분합니다. 예) 1950년대 희곡 연                                                                                                    | • 주제(키워드)는 학역                                                                                                    |
| 주제(키워드) * | ESG, company growth, business growth                                                                                                    |                                                                                                    |
| _         | 에) 주제어1, 주제어2, 주제어3                                                                                                    | 곰마(,)들 이용압니                                                                                                    |
| 주제(DDC)   | 600                                                                                                    | • 주제 DDC는 숫자                                                                                                    |
|           | 아메니 국사 및 단당을 입국어진 사용으로 입국입어여.<br>한국어 🗸                                                                                                    | 으로 입력됩니다.                                                                                                    |
|           | 우리는 경제 정책의 불확실성과 기업의 ESG 활동 간의 상관 관계를 분석하고 기업의 ESG 활동의 중<br>동성 간의 관련성을 검증하고 기업이 ESG 활동을 통해 영업 이익의 변동성을 조절하는지 여부를 확인<br>유형으로 분류하고 이러하 ESG 활동이 기업에 미치는 영향을 기업 가치의 관점에서 검증하다. 여구 경                                                                                            | • 초록/요약은 논문여                                                                                                    |
|           | 있다는 것을 발견했다. 기업이 지속적으로 운영 위험이 증가하고 경제 정책의 불확실성 등의 외생 변수<br>리는 더 많은 ESG 활동을 수행하는 기업의 영업 이익의 변동성이 증가하고, 영업 이익의 변동성이 큰                                                                                                    | (예) 한국어 초록->                                                                                                    |
| 초록/요약 *   | <u>محمد</u>                                                                                                    | 초록이 3개인 경우,                                                                                                    |
|           | 영어 ~                                                                                                    |                                                                                                    |
|           | The research analyzes the correlation between economic policy uncertainty and ESG<br>ESG activities to operating profit volatility. Companies" ESG activities are assessed ba                                                                                              |                                                                                                    |
|           | sults indicate that ESG activities of Chinese listed companies from 2013 to 2022 are in<br>o reduced ESG expenditures. Companies with more ESG activities experience greater<br>orate value for high volatility firms. However, ESG activities can help reduce profit vola | fluenced by economic policy uncertainty, with ir<br>profit volatility, and there is a negative relationsh<br>tility and enhance corporate value. |

학위논문의 기본 정보를 입력합니다.

- \* 는 필수항목으로 반드시 기입합니다.
- 제목, 초록, 목차 등의 내용은 한글/워드 파일에서 복사/붙여넣기 합니다.
- 주제(키워드)는 학위논문 관련 키워드를 입력합니다. 주제어가 여러 개인 경우 콤마(,)를 이용합니다. 주제 DDC는 숫자로 나타나며, 개인정보 입력 화면에서 학과를 선택하면 자동 으로 입력됩니다. 임의로 수정하지 마십시오. 초록/요약은 논문에 수록된 순서대로 붙여넣기 합니다. (예) 한국어 초록-> 제2언어 초록 또는 제2언어 초록 -> 한국어 초록

초록이 3개인 경우, 추가 버튼을 클릭하여 3개의 초록을 각각 입력합니다.

WE CREATE

### 학위논문 온라인 파일 제출 [8]

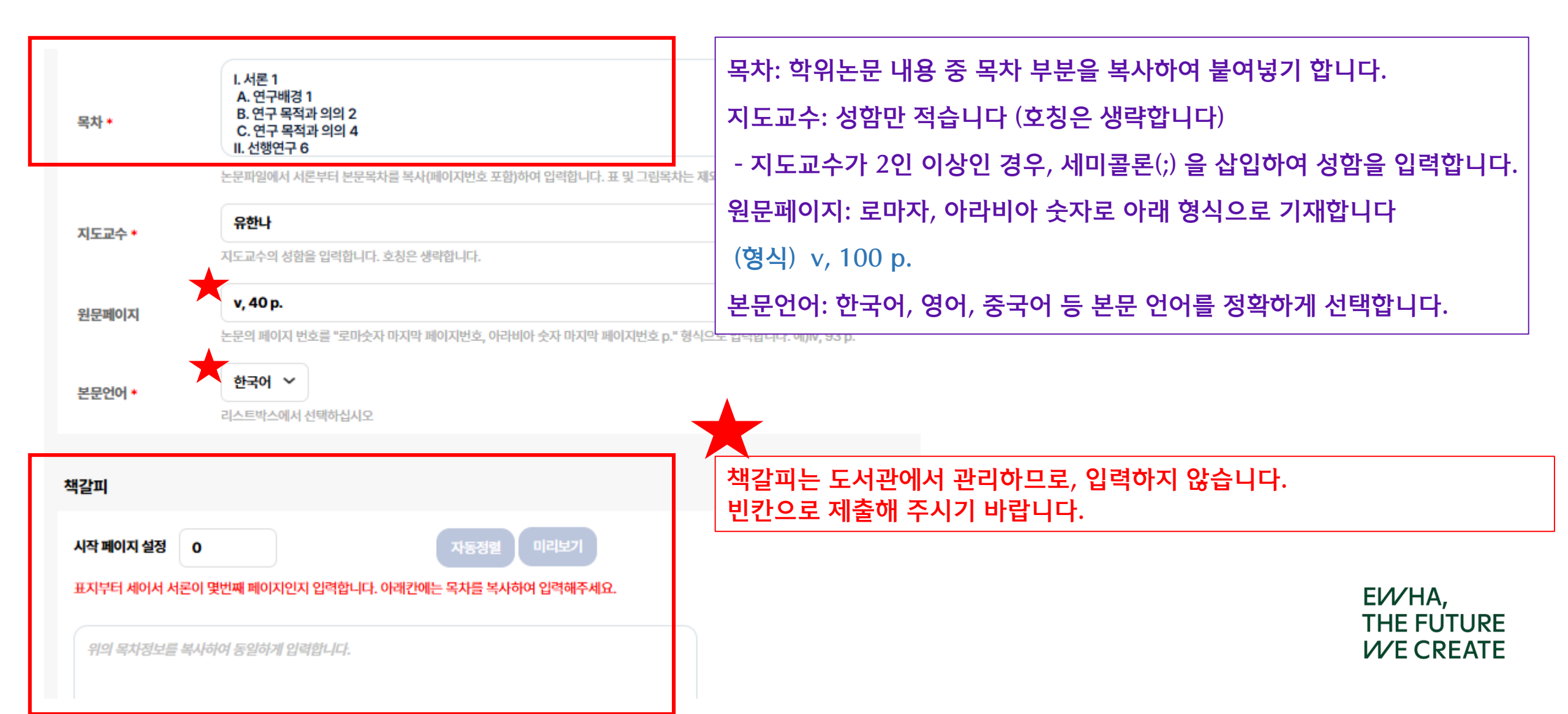

### 학위논문 온라인 파일 제출 [9]- 저작권동의

| 저작권                                                                                                    | ^                                                                                               |
|----------------------------------------------------------------------------------------------------|-------------------------------------------------------------------------------------------------|
| 저작권         본인이 저작한 (석사·박사) 학위논문에 대하여 대학이 다음과 같은 방법 및 조건으로 이용할 수 있도록 허락하고 동의합니다.         1. 저작물의 내용을 변경하지 않는 편집상 혹은 포맷상의 변경을 통한 복제 및 DB 구축을 허락함         2. 학술연구 목적의 서비스를 위해 인터넷을 포함한 정보통신망에 공개하여 저작물 일부 또는 전부의 전송, 배포 및 복제를 허락함 | 1. 저작권 내용에 동의/ 비동의 선택합니다         2. 비동의 시, 사유를 입력합니다.         3. 라이선스(CCL) 설정에서 저작물 변경 허락, 영리목적 |
| 3. 저작물에 대한 이용 기간은 3년으로 하고 계약 종료 2개월 이내에 별도의 의사표시가 없는 경우 기간을 계속 연장함<br>4. 저자무이 저자권자가 그 저자권은 FIOI에게 야도하는 겨오에는 보 이요형란이 ㅎ려요 사실하며 초파은 허란하 겨오 주지 대하에 토묘하여야 하                                                                          | 이용 허락 모두 "아니오" 선택합니다.                                                                           |
| Creative Commons License (CCL) CC 라이선스는 저작자가 일정한 조건하에 자신의 저작물을 다른 사람들이 자유롭게 이용할 수 있도록 허락하는 리<br><ul> <li>적용</li> <li>비적용</li> </ul>                                                                                             | 이선스 입니다.                                                                                        |

| 저작물의 변경을 허락합니까?<br>〇 예 💿 아니오  | 선택한 라이선스<br>귀하는 Creative Commons 저작자표시-비영리-변경금지 2.0 South Korea 라이선스를 선택하였습니다. |
|-------------------------------|--------------------------------------------------------------------------------|
| □ 예, 단 동일한 라이선스 적용            |                                                                                |
| 영리목적 이용을 허락합니까?<br>이 예 () 아니오 |                                                                                |

#### 한국저작권 위원회 <u>https://gongu.copyright.or.kr/gongu/main/contents.do?menuNo=200093</u>

EV/HA, THE FUTURE V/E CREATE

### 학위논문 온라인 파일 제출 [10]-저작권동의

원문공개일

#### 🔘 논문정보공개 시 원문공개 💿 별도설정 🔹 특허, 엠바고 등 별도 원문 게시일 설정이 필요한 경우 설정합니다. 특정 사유로 원문게시일을 늦춰야 하는 경우, 원문게시일 \* 1. 저작권 동의 선택, 원문게시일 설정합니다. (달력에서 날짜 선택) 초록공개일 〇 논문정보공개시 ④ 원문공개시 2. 원문게시일 : 최대 5년까지 연장 가능합니다. 원문게시일 설정 사유 🔸 3. 설정 사유: 반드시 지도교수님과 상의하여 입력합니다. 원문공개일을 연장한 경우, 그 기한이 지난 후에 도서관 홈페이지에서 검색 및 원문 이용이 가능합니다.

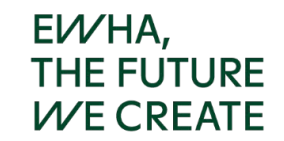

#### 저작권동의정보 선택에 따른 원문서비스 범위[1]

- 1. **[동의]**
- 설정방법: 저작권동의 단계에서 "동의" 선택
- 원문서비스범위: 본교 도서관홈페이지 및 RISS(<u>http://riss.kr</u>)에서 공개, 교내외에서 원문이용가능
- PDF원문: 인쇄/저장 가능
- 2. **[조건부동의]**
- 설정방법: <u>저작권동의 단계에서 "동의" 선택 후 "원문서비스 게시일" 설정</u>
- 사유: 특정 사유로 원문공개일자를 늦출 필요가 있을 때

※비공개 기간은 최대 5년이며, 추후 기간 축소 또는 연장 가능

※<u>지도교수님과 공개 보류 여부 및 공개 시기 사전 논의 필수</u>

- 원문서비스범위: 지정된 원문서비스 게시일 이전까지 해당 논문 검색 불가, 원문 공개 제한

지정된 원문서비스 게시일 이후에는 저작권동의와 동일하게 서비스됨

- PDF원문: 인쇄/저장 가능

EVV/HA, THE FUTURE VV/E CREATE

#### 저작권동의정보 선택에 따른 원문서비스 범위[2]

- 3. [비동의]
- 설정방법: 저작권동의 단계에서 "비동의" 선택
- 사유: 비동의 사유란에 사유를 구체적으로 입력 (지도교수와 사전 논의 권장)
- 원문서비스범위: 본교 중앙도서관 및 각 분관 도서관 내에서만 원문열람가능

(RISS에서 논문 검색은 가능하나 원문보기 아이콘 미제공)

- PDF원문: <u>열람만 가능</u>, 텍스트복사 불가, 인쇄/저장 불가

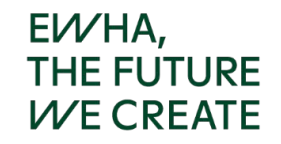

#### 학위논문 온라인 파일 제출 [11]

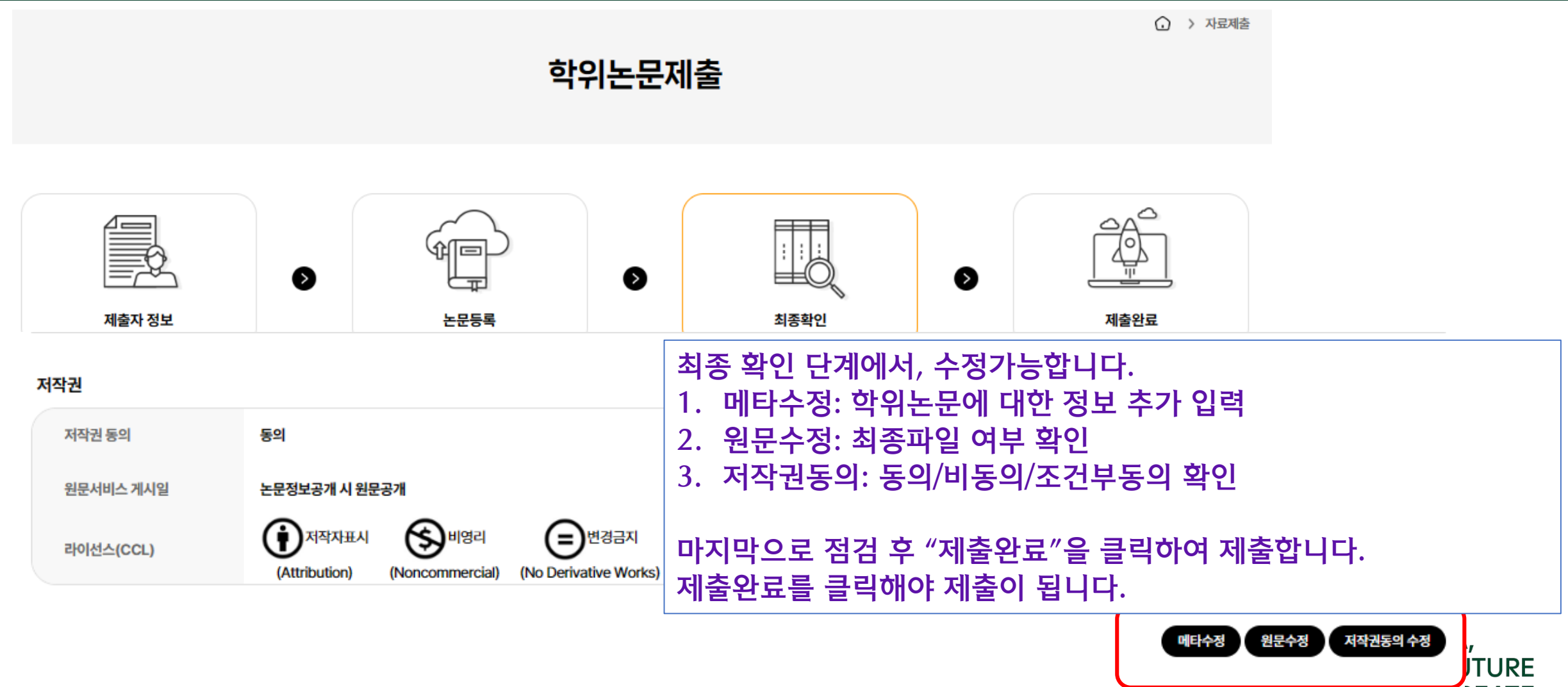

..\_ .REATE

#### 학위논문 온라인 파일 제출 [12]

|        | 학위논                                                                                                    | 문제출                                                   |                                               |                                            |
|--------|----------------------------------------------------------------------------------------------------|-------------------------------------------------------|-----------------------------------------------|--------------------------------------------|
| 제출자 정보 | >         >         >         >         >         >         >         >         >         >         >         >         >         >         >         >         >         >         >         >         >         >         >         >         >         >         >         >         >         >         >         >         >         >         >         >         >         >         >         >         >         >         >         >         >         >         >         >         >         >         >         >         >         >         >         >         >         >         >         >         >         >         >         >         >         >         >         >         >         >         >         >         >         >         >         >         >         >         >         >         >         >         >         >         >         >         >         >         >         >         >         >         >         >         >         >         >         >         >         >         >         >         >         > | <u></u><br>최종확인                                       | ► 제출완료                                        |                                            |
|        | <b>귀하의 학위논문 제출이 완료되었습니다.</b><br>제출한 학위논문은 대학 담당자의 검증 과정 후 최종 제출 완료되어 서비스됩니다.                                                                                                    |                                                       | 학위논문 제출 완화<br>도서관에서 처리 위<br>제출내역에서 필요<br>습니다. | 료 화면입니다.<br>완료 문자를 받으신 후<br>2한 서류를 출력할 수 있 |
|        | '논문 제출 내역'에서 제출한 학위논문의 접수<br>'논문 제출 내역'에서 서비스되는 논문의 제출 획                                                                                                    | 처리 상태를 확인하고, 수정할 수 있습니다.<br>안인서와 서비스 확인서를 출력할 수 있습니다. |                                               | EWHA,<br>THE FUTURE<br>WE CREATE           |

학위논문 제출내역

| Collection | UIREKA                 |          |                     |             | 님 환영합니다. 로그아웃   | 개인공지 Q&A  | Kor 🗸    |                 |
|------------|------------------------|----------|---------------------|-------------|-----------------|-----------|----------|-----------------|
| Collection | 데이터탐색                  | 학위논문제출   | 제출내역                | 자주하는 질문     | dCollection 이란? |           |          |                 |
|            |                        |          |                     |             |                 |           | 🕡 > 제출내역 |                 |
|            |                        |          | 제출내역                | 1           |                 |           |          |                 |
|            |                        | 1. 7     | 제출 프로세-             | 스 중간에 지     | 허장을 하면 임시       | 시저장이 됩    | 니다.      |                 |
| 임시저장조회     |                        | 2. 7     | 제출 마지막              | 단계에서 저      | 베출완료를 하지        | 않으면 ㅁ     | 완료 상태    | 내가 됩니다. 미완료 자료는 |
| 7          | 뮤니티/컬렉션                |          | '논문처리상 <sup>]</sup> | 태 " 에 보입    | 니다.             |           |          |                 |
| 논문 처리 상태   |                        | 3. 7     | 제출확인서 당             | 및 서비스획      | 인서는 도서관         | 에서 검증계    | 허리가 완    | 료되면 출력가능합니다.    |
| No.        |                        | 제목       | 논문                  | 상태 등록       | 2               | 인쇄        |          |                 |
| 1          | 2015 개정 고등학교 미술교과서 분석을 | 통한 색채교육의 | 논문제출                | 접수완료 2023-1 | 2-11 저작권 동의서    | 제출 확인서 서비 | 비스 확인서   |                 |
|            |                        | 제출       | 확인서 - 도             | 서관 승인       | 후 출력 가능합        | 니다.       |          |                 |
|            |                        | 두 사      | i류 모두 출력            | 력 후 친필 /    | 사인하여 제출협        | 갑니다.      |          |                 |
|            |                        |          |                     |             |                 |           |          |                 |

#### 학위논문 온라인 파일 제출 내역 확인

#### 학위논문 반송 후 재제출 방법

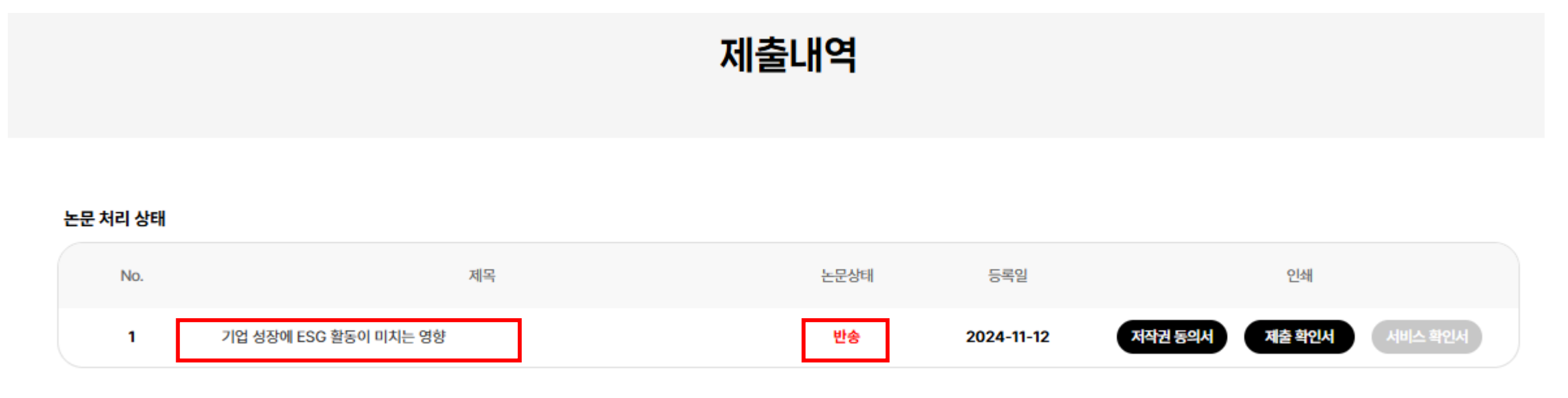

EV/HA,

THE FUTURE

- 1. 자료가 반송된 경우, 제출내역에서 확인이 가능합니다.
- 2. 학위논문 제목을 클릭하여, 필요한 부분을 수정합니다.
- 3. 수정 후, '제출완료' 아이콘을 클릭하여 제출합니다.

#### 저작권 동의서 및 제출확인서

제출한 학위논문 파일을 도서관에서 확인 후, 검증을 한 후에

- 1. 검증 확인 문자를 받습니다
- 2. dCollection 사이트 제출 내역 제출한 학위논문 제목 아래에 저작권동의서 및 제출확인서 출력합니다
- 3. <u>저작권동의서 및 제출확인서 모두 본인의 자필서명이 있어야 합니다</u>

|                                                 | 학위논문 저작물 이용허락서                                                                  |                       |                           | 학위논문 파일 제출확인서                                                 |     |
|-------------------------------------------------|---------------------------------------------------------------------------------|-----------------------|---------------------------|---------------------------------------------------------------|-----|
| 본인이 저작한 (석<br>이용할 수 있도록<br>1. 저작물의 내용<br>축을 허락함 | (사·박사) 학위논문에 대하여 대학이 다음과 같은 방법<br>허락하고 동의합니다.<br>을 변경하지 않는 편집상 혹은 포맷상의 변경을 통한 복 | : 및 조건으로<br>북제 및 DB 구 | 이화여자대학교 중잉<br>본인은 인준받은 학4 | ·도서관은 제출자의 학위논문 파일을 제출받았습니다.<br>위논문 파일을 제출하였음을 확인합니다.<br>이름 : | 자필서 |
| *저작권정보 :                                        | 농의 ( 0 ) 조건부 농의 ( ) 비농의 ( )                                                     |                       | 한위수여년윅                    |                                                               |     |
| 제 목                                             |                                                                                 |                       | 지도교수                      |                                                               |     |
| 부제목                                             |                                                                                 |                       | 연락처                       |                                                               |     |
| 저 자                                             |                                                                                 |                       | UCI(국가디지털콘텐               |                                                               |     |
| 이메일                                             |                                                                                 | 자필서명                  | _ 즈식별번호)                  |                                                               |     |
| L                                               | 2024년 11월 18일<br>이름 :<br>이화여자대학교 종상 귀하                                          | (서명 또는 인)             | с                         | 2024년 11월 18일<br>이화여자대학교 총장 귀하                                |     |

EV⁄/HA, THE FUTURE V⁄E CREATE

학과를 통해 파일 교체가 가능하며*,* 교체요청 시 <u>사유서</u>가 필요합니다.

A. 학위논문 제출 기간에는 재제출 가능합니다. 단, 도서관 승인 후에는 반드시 소속 대학원

Q2. 학위논문 내용이 잘못되어 수정하고 싶습니다. 제출한 파일 수정 가능한가요?

습니다. 학위논문 양식은 소속 대학원 및 학과 사무실에 문의해 주시기 바랍니다.

A. [대학원 홈페이지 - 학사안내 - 학위수여/논문 - 논문심사 및 제출서식]에서 확인할 수 있

Q1. 학위논문 양식은 어디에서 확인하나요?

## FAQ[1]

# A. 승인한 자료에 대해서는 1회에 한해 반송 가능합니다. <u>반드시 처음 온라인 파일 제출하실</u> 때, 인준받은 파일인지, 최종 파일인지 확인 후 제출해 주시기 바랍니다.

Q4. 승인문자를 받았는데, 파일이 잘못된 걸 확인했습니다. 재제출 가능한지요?

A. 검증시간은 평일 오전 9시~ 오후 5시까지입니다. 점심시간 12~1시는 제외합니다. 접수된 순서대로 검증하고 있으며, 제출 건수가 많은 경우, 평일 1~3일 정도 소요됩니다.

Q3. 온라인 파일 제출했는데, 언제 승인받을 수 있나요?

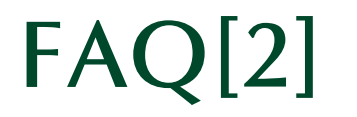

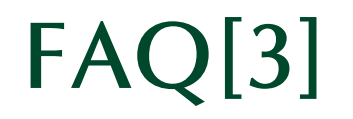

#### Q5. 제출한 논문 건이 반송되었습니다.

A. dCollection > 제출내역 에서 반송 사유를 확인할 수 있습니다. 반송사유에 따라 수정하
 신 후 다시 제출해 주시기 바랍니다. 단, 반송 사유 이외에 다른 학위논문 내용 수정은 하
 지 않도록 합니다.

- Q6. 학위논문을 그 기간 내에 제출할 수 없을 것 같습니다.
- A. 온라인 파일 제출 기간은 수정이 불가합니다. 학교 전체적으로 진행되는 사안이어서 제 출기간은 지켜주시기 바랍니다. 부득이한 경우, 소속 대학원 행정실로 문의주시기 바랍 니다.

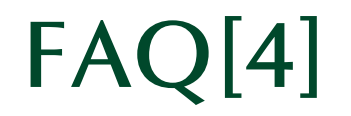

- Q7. 박사의 경우, ISNI(국제표준이름식별자) 신청은 꼭 해야 하나요?
- A. ISNI 신청은 선택사항입니다. 필요하신 분만 신청하시면 됩니다.

- Q8. 학위논문을 제출했는데 도서관 홈페이지에서 검색이 안됩니다.
- A. 학위논문은 제출하신 후, 공개되기까지 1~2개월 소요됩니다. 제출하셨다고 바로 공개
   되는 것이 아님을 참고해 주시기 바랍니다.

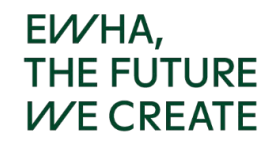

#### 학위논문 온라인 제출 관련 문의처

학위논문 제출 기간에는 전화연결이 어려울 수 있습니다. 학위논문 제출 매뉴얼을 참고하셔서 작성해 주시기 바랍니다.

온라인 파일 제출: 도서관 학위논문 담당자 Tel: 02-3277-4614 e-mail: <u>dcollection@ewha.ac.kr</u>

Turnitin 이용: 도서관 서비스팀 Tel: 02-3277-3396 e-mail: <u>infoserv@ewha.ac.kr</u>

인준, 졸업사정, 학위논문 서식 등: 소속 대학원

EV/HA, THE FUTURE V/E CREATE